Step 1. To access Licensing information, first click on the Services and Supports Directory on the HCSIS home page: <u>https://www.hcsis.state.pa.us/hcsis-ssd/ServicesSupportDirectory/ServicesSupportHome</u>. Then click on "Providers" in the menu on the left.

| Welcome to the HCSIS Services and Supports Directory                                                                                                    |                             |
|----------------------------------------------------------------------------------------------------|-----------------------------|
| The HCSIS Services and Supports Directory is a tool for individuals with mental retardation, their families, and circle of support to locate services and service providers in the Commonwealth Pennsylvania. The directory can help you locate particular service providers or search for services and supports provided in an individual's community. This directory does not include information about specific services funded by the Office of Developmental Programs (ODP) under the and community-based waiver programs. For more information about the Office of Developmental Programs (ODP), you can visit their official website at the following link: <u>ODP Website</u> .                       | of<br>tion on all<br>e home |
| Counties This directory reflects information entered by providers in your county. It does not necessarily reflect the availability of services in a given county. Please use this directory with your Supports Coordinator to find services and supports for yourself and/or your family member.                                                                                                    |                             |
| The buttons on the left side of your screen are found throughout the Services and Supports Directory. Click on these buttons with your mouse to navigate to one of five areas in the directory.                                                                                                    |                             |
| Providers<br>Services<br>Home - The home button returns you to this page.<br>Counties - The counties button allows you to select where you live on a map of Pennsylvania. From there, you may search for services and supports near where you live.<br>Providers - The providers button allows you to view a searchable directory of all the individuals and agencies that ODP funds to provide MR services in Pennsylvania.<br>Services - The services button takes you to information about services and supports. From there, you may search for services and supports near where you live.<br>County Contacts - The contacts button leads you to contact information for MR professionals in your county. |                             |
| A button labeled "Service Definitions" is found in the top right corner of every screen. This lists the available services and supports with specific description for each of them to help you choose right option.                                                                                                    | e the                       |
| County<br>Contacts Any item that is underlined is a direct link to that section. Click on the underlined words to go to that section.                                                                                                    |                             |

#### Step 2. Choose a provider of interest.

|           | Use your mouse to select the first letter of the name of the individual or agency from the index below. Clicking on a particular letter will show you a summary of all names begin |
|-----------|----------------------------------------------------------------------------------------------------|
|           | Therapy", you will have to search under the 'OTHER' link. This gives you a listing of all the names that do not start with a letter.                                               |
| 1.1       |                                                                                                    |
| Home      |                                                                                                    |
|           |                                                                                                    |
|           |                                                                                                    |
| Counting  | A AND E HOME CARE LLC                                                                                                    |
| Counties  | A HELPING HOME LLC                                                                                                    |
|           | A HOME HEALTH CARE LLC                                                                                                    |
|           | A NEW DIRECTION-WHATS NEXT                                                                                                    |
| Drovidoro | A SECOND WIND OF PITTSBURGH                                                                                                    |
| FIOVICEIS | A-UNIMAID SERVICES INC                                                                                                    |
|           | AARONS ACRES                                                                                                    |
|           |                                                                                                    |
| Orminer   | ABLE SERVICES INC                                                                                                    |
| Services  | ABUNDANT LIVING AT PETERSONS INC                                                                                                    |
|           | ACCESS SERVICES INC                                                                                                    |
|           | ACCESSABILITIES INC                                                                                                    |
| County    | ACCUCARE HISME NURSING INC                                                                                                    |
| Contracto | ACHIEVA Support                                                                                                    |
| Contacts  |                                                                                                    |
|           |                                                                                                    |
|           | ACTI HOME HEALTH SERVICES INC                                                                                                    |
|           | ACUTE COMMUNITY HOME AID-ACHD                                                                                                    |
|           | ADL SUPPORT SERVICES LLC                                                                                                    |
|           | ADULT BEHAVIORAL SERVICES LLC                                                                                                    |
|           | ADVANCE LANE TRAINING & EMPLOYMENT CORP                                                                                                    |
|           | ADVANCED BEHAVIOR TREATMENT LLC                                                                                                    |
|           | ADVICATES OUTREACHINC                                                                                                    |
|           |                                                                                                    |
|           |                                                                                                    |
|           |                                                                                                    |
|           |                                                                                                    |

Step 3. Click on "Go to this service provider's certification information," in the menu on the upper right.

| HCS <sub>IS</sub>              | Services and Supports Directory<br>Home and Community Services Information System                                                                                                    |                                                                                                    |
|--------------------------------|----------------------------------------------------------------------------------------------------|----------------------------------------------------------------------------------------------------|
|                                | Provider Demographic Information - ACHIEVA Support                                                                                                    |                                                                                                    |
| Home<br>Counties               | Below Is the information you requested on the individual or agency <b>ACHIEVA Support</b> . Select from the options on the ri<br>information of interest to you. As this information may change, please check back often for the most up-to-date information | Provider Information         In to view specific         In to view specific         In this service provider's demographic information.         In this service provider's certification information.         In this service provider's other location.         In this service provider's qualified services and rates. |
| Providers                      | PROVIDER DEMOGRAPHIC INFORMATION                                                                                                    |                                                                                                    |
| Services<br>County<br>Contacts | Name:         ACHIEVA Support           Address:         711 BINGHAM ST           PITTSBURGH, PA 15203-1007           Phone:         (412) 995-5000           E-mail:         rwolfe@achieva.info           Web Site:         N/A           Return to Top    |                                                                                                    |
|                                | PROVIDER CERTIFICATION INFORMATION                                                                                                    |                                                                                                    |
|                                | Click here to view Provider Certification Information                                                                                                    |                                                                                                    |

Step 4. Choose a service location of interest.

|                                                                                                    |                       |                            |                          |                                                  |               | ~           |
|----------------------------------------------------------------------------------------------------|-----------------------|----------------------------|--------------------------|--------------------------------------------------|---------------|-------------|
| HCS                                                                                                    | Services an           | d Supports                 | Directory                |                                                  |               |             |
|                                                                                                    | Home and Community Se | ervices Information System |                          |                                                  |               |             |
|                                                                                                    |                       |                            |                          |                                                  |               |             |
|                                                                                                    | Contified Co.         | ndes Lessbler Li           | A CUITINA Company        |                                                  |               | ()          |
|                                                                                                    | Certified Sei         | rvice Location Lis         | st - ACHIEVA Support     |                                                  |               | Service     |
|                                                                                                    |                       |                            |                          |                                                  |               | Definitions |
|                                                                                                    |                       |                            |                          |                                                  |               |             |
| The second second second second second second second second second second second second second second second se | Radate Descrides De   |                            |                          |                                                  | Outste Uister |             |
| Home                                                                                                    | BACK TO PROVIDER LA   | andora fantes              |                          |                                                  | Quick Links:  |             |
| 1                                                                                                    | Region                | County                     | Service Specialty        | Service Location Name                            |               | Address     |
|                                                                                                    | Western               | Allegheny                  | 521. Adult Residential   | ACHIEVA SUPPORT BRAUN STREET COMMUNITY HOME      |               |             |
| Counties                                                                                                    | Western               | Allegheny                  | 521. Adult Residential   | ACHIEVA SUPPORT KUMMER ROAD COMMUNITY HOME       |               |             |
|                                                                                                    | Western               | Allegheny                  | 521. Adult Residential   | ACHIEVA SUPPORT HAUGH DRIVE COMMUNITY HOME       |               |             |
|                                                                                                    | Western               | Allegheny                  | 521. Adult Residential   | ACHIEVA SUPPORT ELFINWILD LANE COMMUNITY HOME    |               |             |
| Providers                                                                                                    | Western               | Allegheny                  | 521. Adult Residential   | ACHIEVA SUPPORT DANUBE DRIVE COMMUNITY HOME      |               |             |
| 45                                                                                                    | Western               | Allegheny                  | 521. Adult Residential   | ACHIEVA SUPPORT CAROL PLACE COMMUNITY HOME       |               |             |
| - 27                                                                                                    | Western               | Allegheny                  | 521. Adult Residential   | ACHIEVA SUPPORT GRANDVIEW DRIVE COMMUNITY HOME   |               |             |
| Services                                                                                                    | Western               | Allegheny                  | 521. Adult Residential   | ACHIEVA SUPPORT ALETA STREET COMMUNITY HOME      |               |             |
|                                                                                                    | Western               | Allegheny                  | 521. Adult Residential   | ACHIEVA SUPPORT WOODRIDGE DRIVE COMMUNITY HOME   |               |             |
| 22                                                                                                    | Western               | Allegheny                  | 521. Adult Residential   | ACHIEVA SUPPORT DRESSEL ROAD COMMUNITY HOME      |               |             |
| County                                                                                                    | Western               | Allegheny                  | 521. Adult Residential   | ACHIEVA SUPPORT SANDY DRIVE COMMUNITY HOME       |               |             |
| Contacts                                                                                                    | Western               | Allegheny                  | 521. Adult Residential   | ACHIEVA SUPPORT SOUTH PARK AVENUE COMMUNITY HOME |               |             |
|                                                                                                    | Western               | Allegheny                  | 521. Adult Residential   | ACHIEVA SUPPORT LINDISFARNE DRIVE COMMUITY HOME  |               |             |
|                                                                                                    | Western               | Allegheny                  | 521. Adult Residential   | ACHIEVA SUPPORT MCCULLY ROAD COMMUNITY HOME      |               |             |
|                                                                                                    | Western               | Allegheny                  | 521. Adult Residential   | ACHIEVA SUPPORT MARZOLF ROAD COMMUNITY HOME      |               |             |
|                                                                                                    | Western               | Allegheny                  | 521. Adult Residential   | ACHIEVA SUPPORT LINWOOD AVENUE COMMUNITY HOME    |               |             |
|                                                                                                    | Western               | Allegheny                  | 521. Adult Residential   | ACHIEVA SUPPORT BIG ROCK COMMUNITY HOME          |               |             |
|                                                                                                    | Western               | Allegheny                  | 521. Adult Residential   | ACHIEVA SUPPORT BELL PARK DRIVE IN-HOME          |               |             |
|                                                                                                    | Western               | Allegheny                  | 521. Adult Residential   | ACHIEVA SUPPORT THEODAN DRIVE IN-HOME            |               |             |
|                                                                                                    | Western               | Allegheny                  | 521. Adult Residential   | ACHIEVA SUPPORT SARAH STREET IN-HOME             |               |             |
|                                                                                                    | Western               | Allegheny                  | 522. Family Living Homes | ACHIEVA SUPPORT MEADOWS FAMILY LIVING            |               |             |
|                                                                                                    | Western               | Allegheny                  | 521. Adult Residential   | ACHIEVA SUPPORT OAKS APARTMENTS                  |               |             |
|                                                                                                    | Western               | Allegheny                  | 521. Adult Residential   | ACHIEVA SUPPORT DAGMAR AVENUE                    |               |             |
|                                                                                                    | Western               | Allegheny                  | 521. Adult Residential   |                                                  |               |             |
|                                                                                                    | western               | Allegheny                  | 521. Adult Residential   | ACHIEVA SUPPORT LUDWICK STREET                   |               |             |
|                                                                                                    | 123                   |                            |                          |                                                  |               |             |
|                                                                                                    | Back to Provider De   | mographics                 |                          |                                                  |               | ~           |

#### Step 5. Review the results.

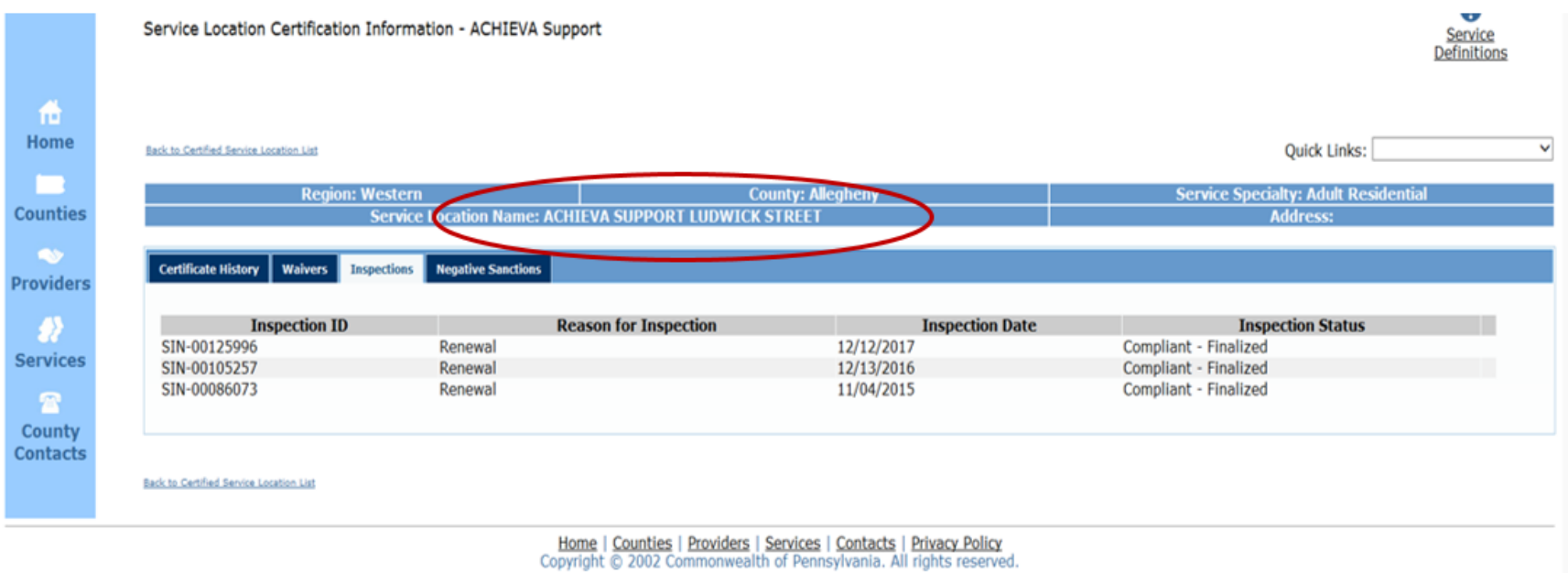

Another example results page.

| -CS <sub>is</sub>                      | Services and S<br>Home and Community Services I | upports D                                       | irectory                                                                                                    |                                                                                                    |                                                                                                    |                                                                                                    |                                                      |
|----------------------------------------|-------------------------------------------------|-------------------------------------------------|----------------------------------------------------------------------------------------------------|----------------------------------------------------------------------------------------------------|----------------------------------------------------------------------------------------------------|----------------------------------------------------------------------------------------------------|------------------------------------------------------|
|                                        | Service Location                                | Certification 1                                 | Information - ACHIEV                                                                                                    | 'A Support                                                                                                    |                                                                                                    |                                                                                                    | Service<br>Definitions                               |
| Home                                   | Back to Certified Service Lo                    | cation List                                     |                                                                                                    |                                                                                                    |                                                                                                    | Quici                                                                                                    | k Links:                                             |
| ounties                                |                                                 | Region<br>Serv                                  | n: Western<br>vice Location Name: AC                                                                                                    | CHIEVA SUPPORT LINDISFARNE                                                                                                    | County: Alleginery<br>DRIVE COMMUITY HOME                                                                                                    | Service Speci                                                                                                    | alty: Adult Residential<br>Address:                  |
| ~>                                     | Certificate History                             | Waivers Ins                                     | pections Negative Sanctio                                                                                                    | ns                                                                                                    |                                                                                                    |                                                                                                    |                                                      |
| oviders                                |                                                 |                                                 |                                                                                                    |                                                                                                    |                                                                                                    |                                                                                                    |                                                      |
| oviders                                | Inspection ID                                   |                                                 | Reason for Insp                                                                                                    | pection                                                                                                    | Inspection Date                                                                                                    | Inspection St                                                                                                    | atus                                                 |
|                                        | Inspection ID<br>SIN-00125994                   | Renewal                                         | Reason for Insp                                                                                                    | ection 12/12/2                                                                                                    | Inspection Date                                                                                                    | Inspection St<br>Compliant - Finalized                                                                                                    | atus                                                 |
| ervices                                | Inspection ID<br>SIN-00125994                   | Renewal<br><b>Regulation</b>                    | Reason for Insp<br>LIS Non-Compliance<br>Area                                                                                                    | pection<br>12/12/2<br>Correction Required                                                                                                    | Inspection Date<br>2017<br>Plans of Corr                                                                                                    | Inspection St<br>Compliant - Finalized<br>rection                                                                                                    | atus<br>Correction<br>Date POC Status                |
| ervices<br>County<br>ontacts           | Inspection ID<br>SIN-00125994                   | Renewal<br>Regulation<br>6400.181(f)            | Reason for Insp<br>LIS Non-Compliance<br>Area<br>The program<br>specialist provided<br>Individual #1's<br>assessment,<br>completed 9/4/17, to<br>the plan team<br>members on 9/4/17<br>for the ISP meeting<br>on 9/20/17. | Correction 12/12/2<br>Correction Required<br>(f) The program specialist shall<br>provide the assessment to the SC,<br>as applicable, and plan team<br>members at least 30 calendar day<br>prior to an ISP meeting for the<br>development, annual update and<br>revision of the ISP under § §<br>2380.182, 2390.152, 6400.182 and<br>6500.152 (relating to development<br>annual update and revision of the<br>ISP).            | Inspection Date<br>Plans of Corr<br>By 12/31/17, the CH Spec Manager will re-<br>Chapter 6400. 181(f). Additionally, each Sp<br>their 2018 Appointment/Calendar Planner t<br>s date that Assessment information must be<br>at least 35 days prior to the ISP Meeting, s<br>of information and so that the Chapter 640<br>agenda will be completed. [At least quarted<br>management staff person shall audits the<br>t, a 10% sample of correspondence documen<br>program specialist(s) have provided all ind<br>team members, timely. Documentation of a            | Inspection St<br>Compliant - Finalized<br>rection<br>train each Specialist in 55 PA Code<br>becialist will be instructed to utilize<br>o document on each month, the<br>s sent to the TEAM. This date will be<br>so that there is no delay in sharing<br>00 Regulation will be met. A training<br>rly for 1 year, the CEO or designated<br>aforementioned tracking system and<br>tation that demonstrates that the<br>ividuals' assessment to all plan<br>audits shall be kept. (AS 12/20/17)]                           | Atus Correction Date POC Status 12/31/2017 Corrected |
| oviders<br>ervices<br>ounty<br>intacts | Inspection ID<br>SIN-00125994<br>SIN-00070345   | Renewal<br>Regulation<br>6400.181(f)<br>Renewal | Reason for Insp<br>LIS Non-Compliance<br>Area<br>The program<br>specialist provided<br>Individual #1's<br>assessment,<br>completed 9/4/17, to<br>the plan team<br>members on 9/4/17<br>for the ISP meeting<br>on 9/20/17. | Correction 12/12/2<br>Correction Required<br>(f) The program specialist shall<br>provide the assessment to the SC,<br>as applicable, and plan team<br>members at least 30 calendar day<br>prior to an ISP meeting for the<br>development, annual update and<br>revision of the ISP under § §<br>2380.182, 2390.152, 6400.182 and<br>6500.152 (relating to development<br>annual update and revision of the<br>ISP).<br>10/21/2 | Inspection Date<br>Plans of Corr<br>By 12/31/17, the CH Spec Manager will re-<br>, Chapter 6400. 181(f). Additionally, each Sp<br>their 2018 Appointment/Calendar Planner t<br>s date that Assessment information must be<br>at least 35 days prior to the ISP Meeting, so<br>of information and so that the Chapter 640<br>agenda will be completed. [At least quarted<br>management staff person shall audits the<br>t, a 10% sample of correspondence documen<br>program specialist(s) have provided all ind<br>team members, timely. Documentation of a<br>2014 | Inspection St<br>Compliant - Finalized<br>rection<br>train each Specialist in 55 PA Code<br>becialist will be instructed to utilize<br>to document on each month, the<br>e sent to the TEAM. This date will be<br>so that there is no delay in sharing<br>00 Regulation will be met. A training<br>rly for 1 year, the CEO or designated<br>aforementioned tracking system and<br>fation that demonstrates that the<br>ividuals' assessment to all plan<br>audits shall be kept. (AS 12/20/17)]<br>Compliant - Finalized | atus Correction POC Status 12/31/2017 Corrected      |

The screen shows "There are no certified service locations for this provider" when licensing doesn't apply to the provider selected.

| HCSis              | Services and Supports Directory<br>Home and Community Services Information System |
|--------------------|-----------------------------------------------------------------------------------|
|                    | Certified Service Location List - EMPLOYMENT 1ST LLC                              |
|                    |                                                                                   |
| ft<br>Home         | Back to Provider Demographics                                                     |
|                    | There are no certified service locations for this provider                        |
| Counties           | Back to Provider Demographics                                                     |
| ev<br>Providers    |                                                                                   |
| - <u></u>          |                                                                                   |
| Services           |                                                                                   |
| 2                  |                                                                                   |
| County<br>Contacts |                                                                                   |
|                    |                                                                                   |
|                    |                                                                                   |